附件 4:

三亚市海棠区 2018 年事业单位公开招聘工作人员考试报名系统操作指南 第一步:登录网址:

http://ks.hnrczpw.com/ks2015/loginready.asp?ksid=2899803cd74ce9d3fa67842dfab7cfea

第二步,第一次登录注册个人信息(以后登录都以第一次登录注册信息为准)

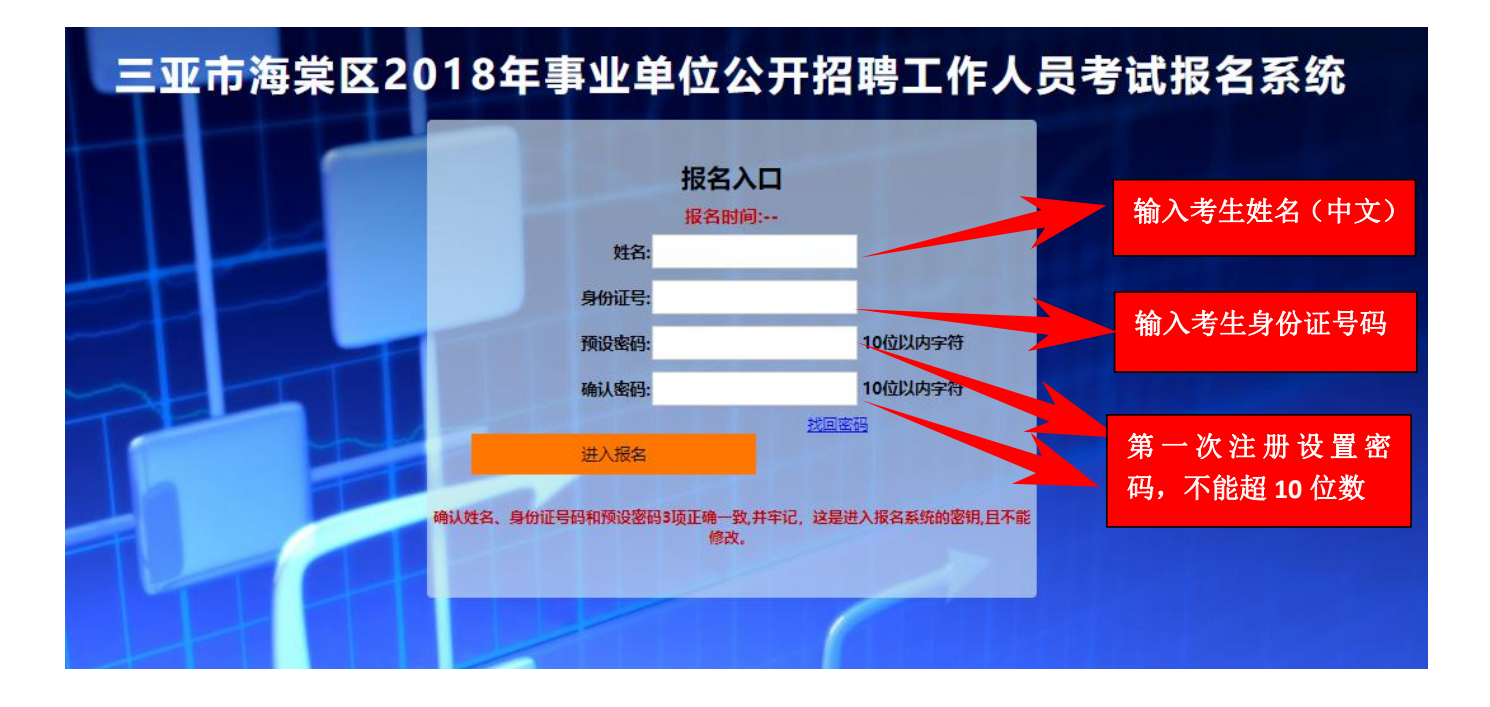

## 第三步:进入报名系统 ━━━━━━ 点击"立即进入报名窗口" ━━━━━ "填写报名信息"

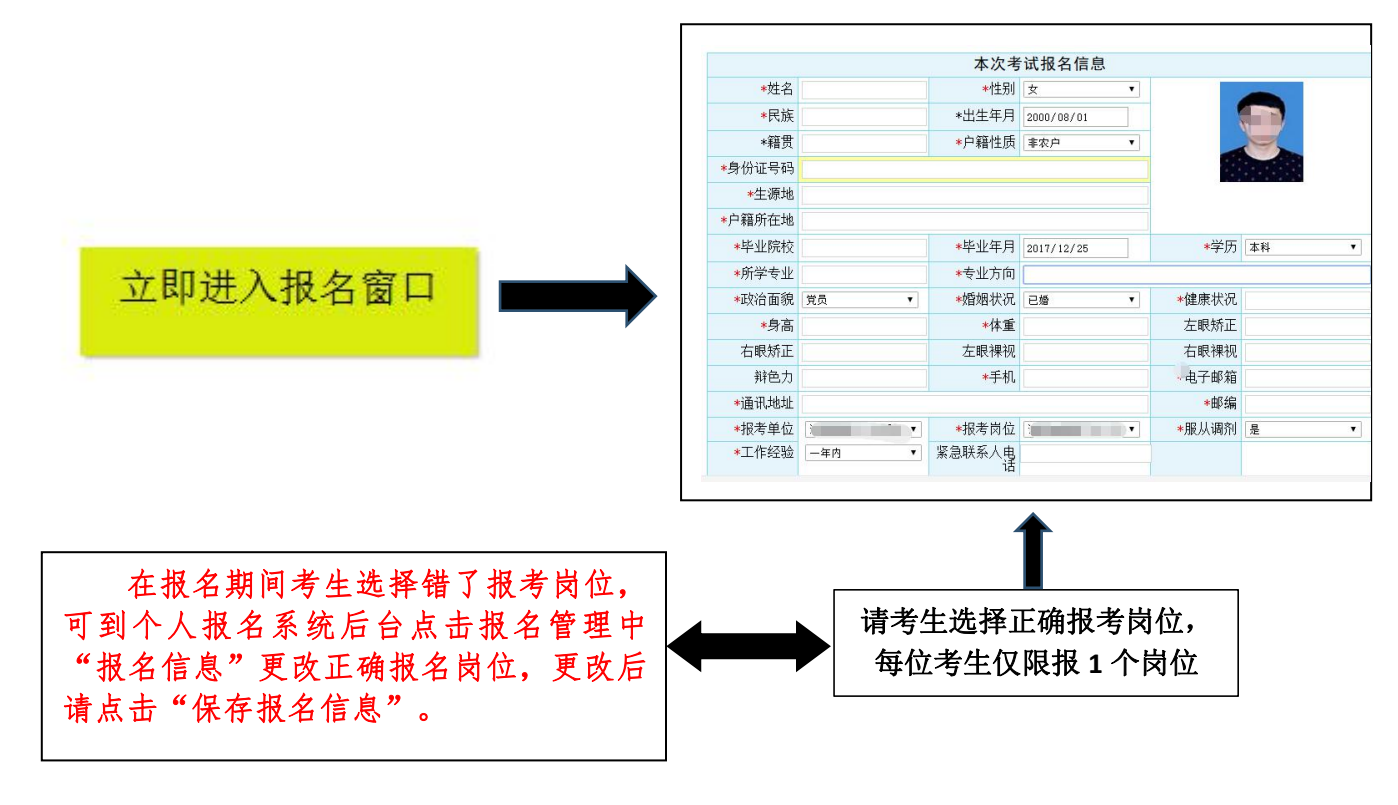

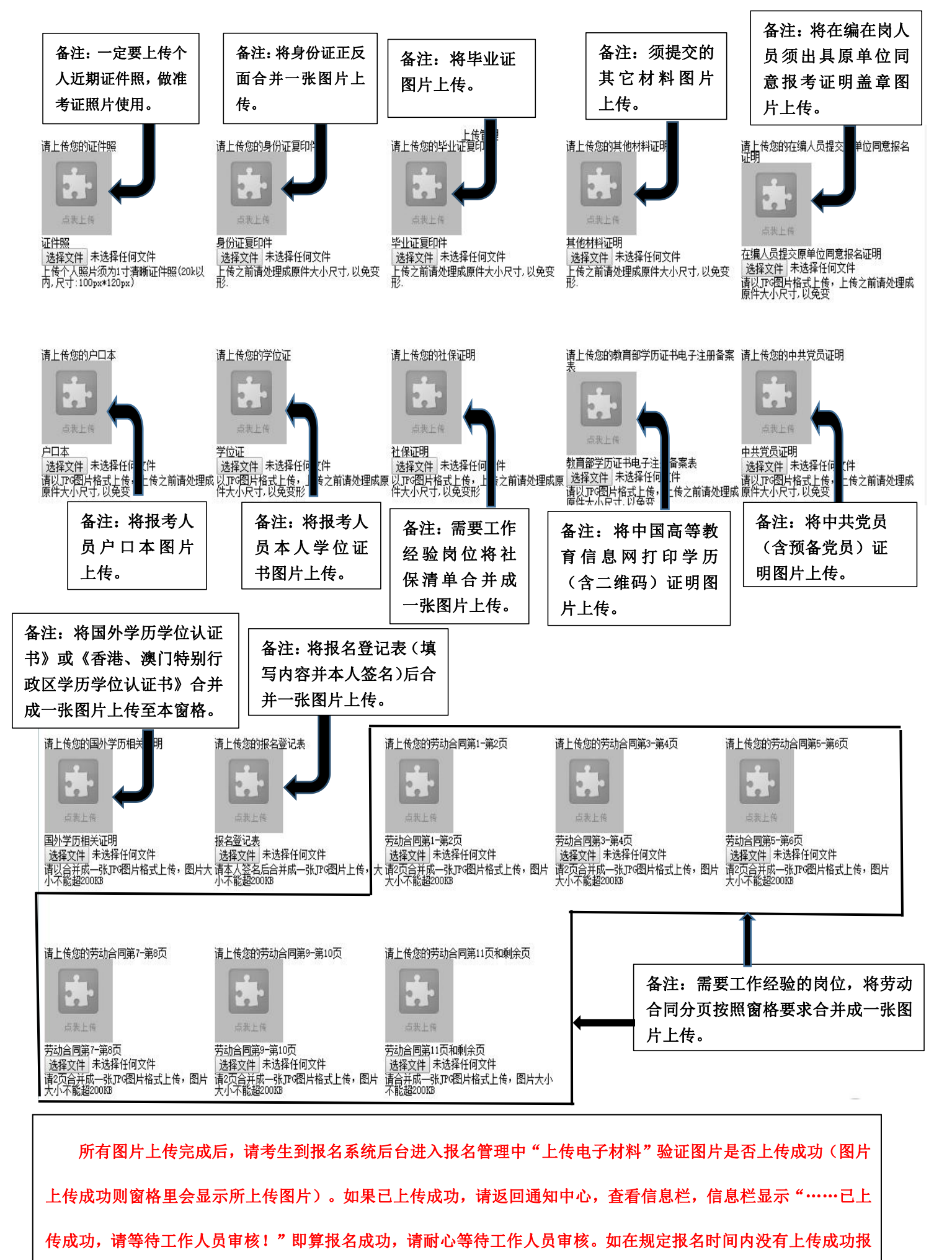

名相关材料或者相关材料不完整,逾期不予受理。 返回通知中心查看信息栏是否已报名成功,如下图所示:

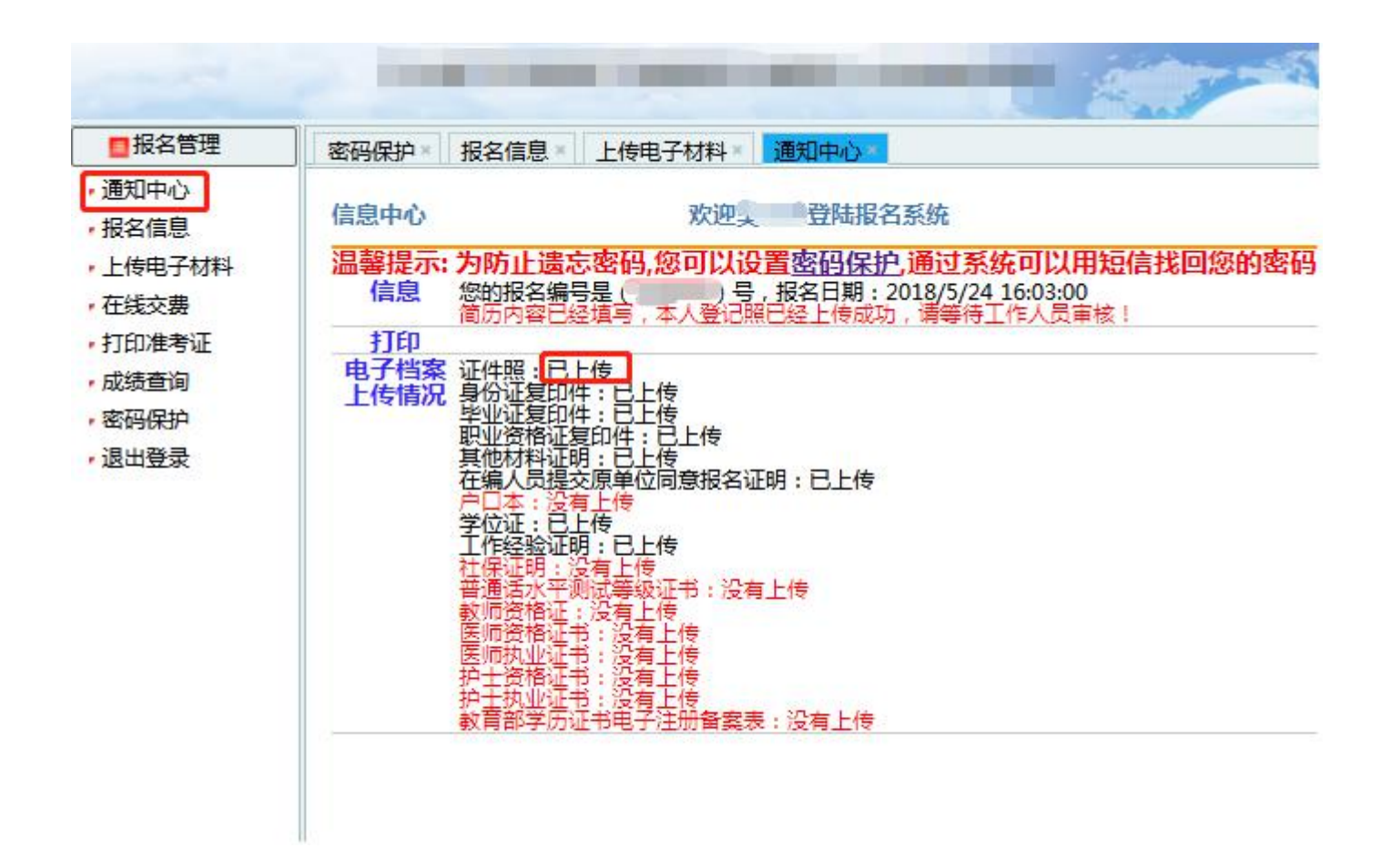

报名系统技术咨询电话: 0898-66755313、0898-66738760 咨询时间: 上午 09: 00-11: 30, 下午 14: 30-17: 00(节假日休息)